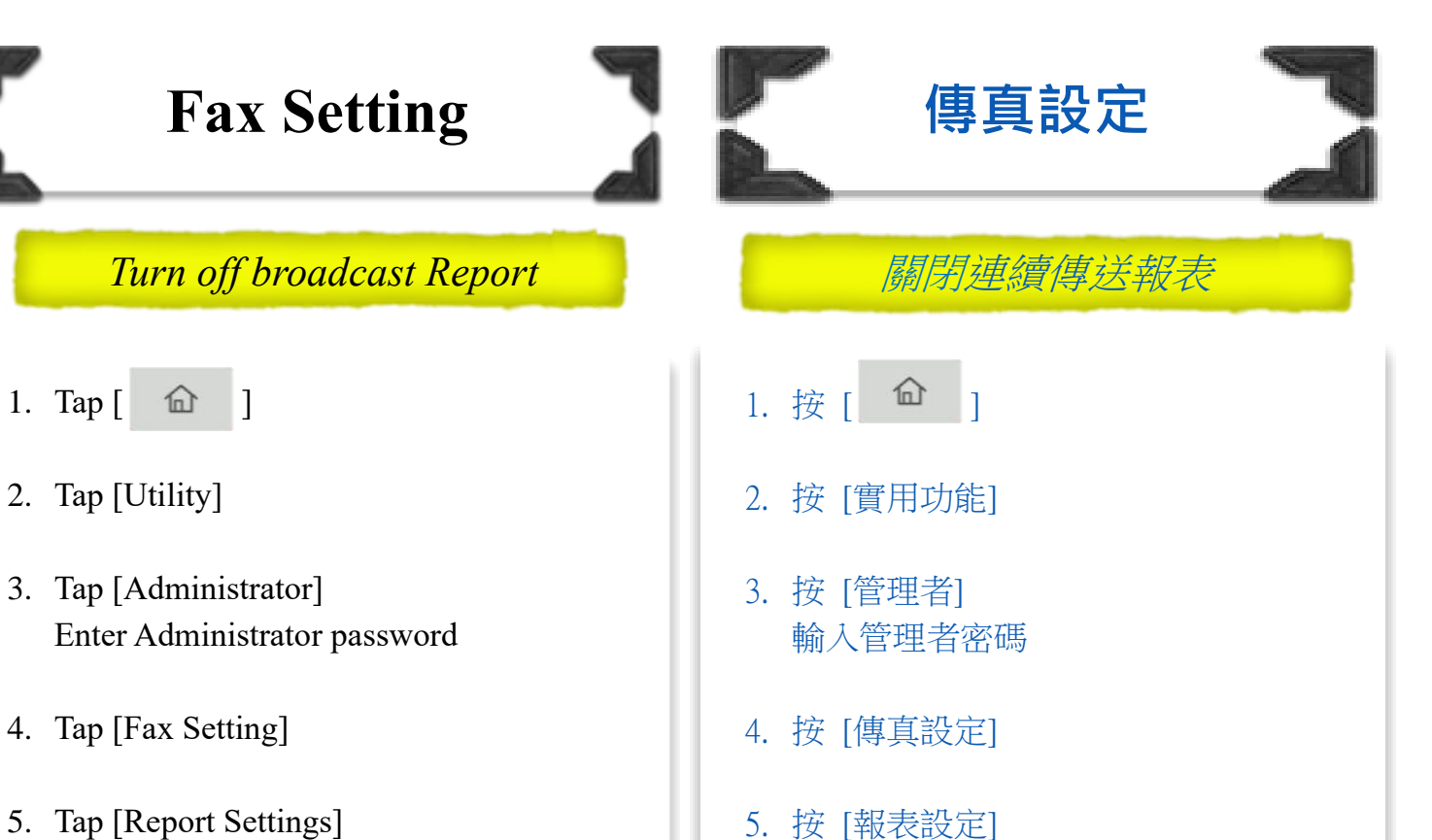

- 5. Tap [Report Settings]
- 6. Choose [OFF] at [Sequential TX Report]
- 7. Tap [OK]

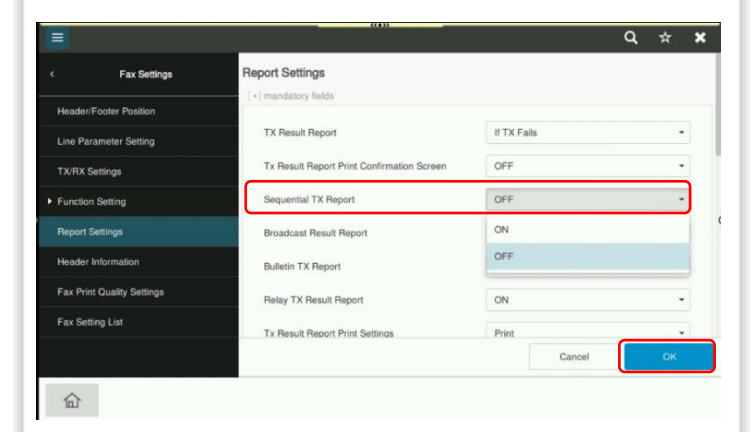

- 6. 在 [連續傳送報表] 選擇 [關閉]
- 7. 按 [OK]

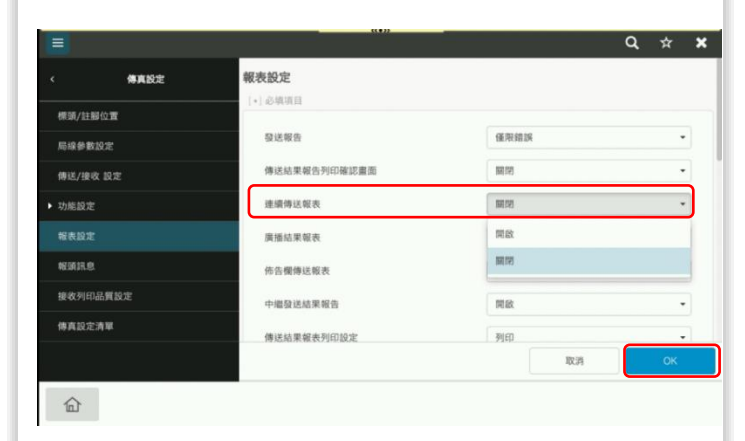